## 107年「璞玉發光-全國藝術行銷活動」線上報名系統操作手冊

一、線上報名

| Stepl: 填寫報名資料。                                                                                                    |                                                                                            |
|----------------------------------------------------------------------------------------------------|--------------------------------------------------------------------------------------------|
| 上報名 下載專區 相關連結 影音專區 ✓ Q                                                                                                    | □首頁 網站等覽 f 圖 》<br>如圖示,請輸入資料,*為必填欄位。<br>(若網頁未出現「線上報名」者,請參閱第<br>8頁說明)                        |
| 107年「璞玉發光-全國藝術行銷活動」徵選作品<br>初選送件表                                                                                                    | a.作品名稱:作品之名稱。<br>(每人每類以1件為限,作品圖片上傳                                                         |
| a. *作品名稱(每人每類以1件為限,作品圖片上傳後不得更改,請確認好作品圖片後再上傳)                                                                                           | 後不得更改,請確認好作品圖片後再上<br>傳。)<br>b.參加組別:參加之組別(勾選)。                                              |
| <ul> <li>b. *参加組別</li> <li>◎高中職組 ◎大専社會組</li> <li>C. *参加類別</li> </ul>                                                                   | <ul> <li>c.參加類別:參加之類別(勾選)。</li> <li>d.媒材:作品媒材(勾選)。</li> <li>(如勾選「其他」,請務必填寫下一欄媒)</li> </ul> |
| <ul> <li>◎國畫 ◎西畫</li> <li>★煤材</li> <li>◎國畫類-水墨 ◎國畫類-膠彩 ◎國畫類-東方複合煤材 ◎西畫類-油畫 ◎西畫類-版畫</li> <li>◎西畫類-水彩 ◎西畫類-粉彩 ◎西畫類-平面複合煤材 ◎其他</li> </ul> | 材之類別) e.媒材(其他): 勾選「其他」者,請填入媒 材類別。                                                          |
| <ul> <li>E. 煤材(其他)</li> <li>苦煤材遥摆其他,则此項必填</li> <li>f. *作者姓名</li> </ul>                                                                 | f.作者姓名:報名者姓名。                                                                              |
|                                                                                                    |                                                                                            |

| g. | *出生日期                    | g. 出生日期:報名者之出生日期(月曆式選取)。                                             |
|----|--------------------------|----------------------------------------------------------------------|
|    |                          | h. 作品尺寸: 作品之長邊尺寸(公分,國畫<br>不得超過140公分,西書不得超過95公分)                      |
| h. | *作品尺寸(長邊/cm)             | <ul> <li>i. 作品尺寸: 作品之短邊尺寸(公分,國</li> <li>書、西書短邊不得少於 32 公分)</li> </ul> |
|    | 國畫:長邊<=140cm,西畫:長邊<=95cm | j.就讀學校/服務機關:報名者之就讀學                                                  |
| i. | *作品尺寸(短邊/cm)             | 权(服扮機關)。<br>k.身分證字號:報名者之身分證字號。                                       |
|    | 國書:短邊>=32cm,西書:短邊>=32cm  | 1. 郵遞區號(水久住址)。                                                       |
| j. | 就讀學校/服務機關                |                                                                      |
|    |                          |                                                                      |
| k. | *身分證字號                   |                                                                      |
|    |                          |                                                                      |
| ١. | *郵遞區號(永久地址)              |                                                                      |
|    |                          |                                                                      |
|    |                          |                                                                      |

| m. *永久住址                    | <ul> <li>m. 永久住址:報名者之永久住址。</li> <li>n. 郵遞區號(永久住址)。</li> <li>o. 通訊地址:報名者之通訊地址(請勿填<br/>寫學校地址)。</li> </ul> |
|-----------------------------|----------------------------------------------------------------------------------------------------|
| n. *郵遞區號(通訊地址)              | <ul> <li>p. 電話(自宅):報名者之電話(自宅)。</li> <li>q. 電話(公司/學校):報名者之電話(公司/學校)。</li> <li>r. 手機:報名者之手機。</li> </ul>   |
| 0. *通訊地址                    |                                                                                                    |
| 時勿填舄學校地址<br>p.<br>*通訊電話(自宅) |                                                                                                    |
| <b>q.</b> 通訊電話(公司/學校)       |                                                                                                    |
| r. *手機                      |                                                                                                    |

| S. 傳真                                                                            | <ul> <li>s.傳真:報名者之傳真。</li> <li>t. E-Mail:報名者之 E-Mail。</li> <li>u.附檔\照片:點選 選擇檔案 後上傳</li> </ul> |
|----------------------------------------------------------------------------------|-----------------------------------------------------------------------------------------------|
| t. *E-Mail                                                                       | 作品圖片( <u>檔案大小不超過 5M,僅支援JPG</u><br>格式之圖片)。                                                     |
| <ul> <li>Ⅰ. 附檔、照片</li> <li>選擇檔案 未選擇任何檔案</li> <li>檔案大小不可超過5M,只能上傳JPG圖片</li> </ul> | v.驗證碼:輸入驗證碼(大寫)後即編輯完成,按下 <sup>播放</sup> 系統會唸出驗證碼字母,<br>方便民眾進行輸入。                               |
| V. * 驗證碼<br>送出 重置                                                                | (若按驗證碼英文字 JWCL 則可重設驗證碼)<br>*為必需填寫部分。                                                          |
| 最後按"送出"                                                                          |                                                                                               |
|                                                                                  |                                                                                               |
|                                                                                  |                                                                                               |

| Step2:送出/重置。                  |                            |  |  |  |  |
|-------------------------------|----------------------------|--|--|--|--|
| artlight.nhclac.gov.tw 的網頁顯示: | → 按下 送出 後,即會發送信件,並於        |  |  |  |  |
| 送出成功 確認信已寄出,請至email收信確認       | 發送信件後收到系統留言成功訊息,如左<br>圖所示。 |  |  |  |  |
| 確定                            | → 按下 後,即清空所有內容,重           |  |  |  |  |
|                               | 新填寫。                       |  |  |  |  |
|                               |                            |  |  |  |  |

| Step3: 接收確認信。                                                                         |                                  |
|---------------------------------------------------------------------------------------|----------------------------------|
| 寄件者: 國立新竹生活美學館 [service@nhclac.gov.tw]                                                | → 報名者於信箱內即可接收確認網址,如左圖所           |
| 收件者:<br>副本·                                                                           | 示。( <u>请務必點選「確認連結」,系統才會傳送報名</u>  |
| 主中·<br>主旨: 國立新竹生活美學館 107 年「璞玉發光-全國藝術行銷活動」徵選作品初選送件表 信件                                 | <u>案件編號至所留的E-mail,收到「案件編號」才算</u> |
| 親愛的報名朋友:您好                                                                            | 是完成報名程序,未點選確認連結者,將無法受理           |
| 請您務必點選下列網址進行確認,本館即錄案辦理;如未點選,本館將無法受理您的報名,請見諒。                                          | <mark>報名。)</mark>                |
|                                                                                       | → 點選網址後即出現確認信函成功,如左下圖所           |
| 確認連結                                                                                  | 示。                               |
| http://artlight.nhclac.gov.tw/OnlineObjectConfirm?id=B50F7229DC6CA0537522AFB9AEAEB67E |                                  |
|                                                                                       |                                  |
|                                                                                       |                                  |
| 很重要!一定要按"確認連結"!未於報名期限內,確認此連結<br>者,將無法受理報名!                                            |                                  |
|                                                                                       |                                  |
| 伸筋信图成功,我们已受理您的米信。                                                                     |                                  |
| 芯可以翻選「IBD)建紀腹吋直的信件處理速度<br>http://artlight.pholog.gov.tw/oplineobjectquery2_31.html    |                                  |
| <u>indp.//artigit.interac.gov.tw/ointiteo0jectquery2_51.intitit</u>                   |                                  |
|                                                                                       |                                  |
|                                                                                       |                                  |
|                                                                                       |                                  |

| Step4: 查詢報名資料。                                              |                                                                                      |
|-------------------------------------------------------------|--------------------------------------------------------------------------------------|
| 寄件者: 國立新竹生活美學館 [service@nhclac.gov.tw]<br>收件者:<br>副本:       | <ul> <li>→ 確認信函成功後,報名者於信箱可<br/>收到「案件編號」,如左上圖所示。</li> <li>→ 於確認信函之網址可查詢報名資</li> </ul> |
| 主旨: 國立新竹生活美學館 編號為2018020001 107年「璞玉發光-全國藝術行銷活動」徵選作品初選送件表 信件 | 料。                                                                                   |
| 2018020001,確認成功                                             | → 輸入案件編號及 email後,即可查<br>詢報名資料。如左下圖所示。                                                |
| 查詢連結                                                        |                                                                                      |
| http://artlight.nhclac.gov.tw/onlineobjectquery2_31.html    |                                                                                      |
| 查詢報名資料                                                      |                                                                                      |
| ※案件編號:                                                      |                                                                                      |
| 請輸入我們發到您郵箱裏面的案件編號                                           |                                                                                      |
| <pre>%E-mail :</pre>                                        |                                                                                      |
| 請輸入您的E-mail                                                 |                                                                                      |
| 查詢                                                          |                                                                                      |

## 若網頁頁面未出現「線上報名」選單者,請於藍色色塊處按右鍵後,按「重新載入」即可。 或直接輸入報名網址: https://artlight.nhclac.gov.tw/onlineobject\_31\_139\_80067.html

-

| A Bit       | 此小江发展的                             |                    |         |                            |                |            |            |        |        | 回首頁 網站 | 尊覽 f 🎂 🔊 |
|-------------|------------------------------------|--------------------|---------|----------------------------|----------------|------------|------------|--------|--------|--------|----------|
| National Hs | 竹豆店卖字館<br>inchu Living Arts Center | Å                  | 關於璞玉發光~ | 最新消息                       | 歴年得獎作品 、       | 下載專區       | 相關連結       | 影音專區 > | ۹      |        |          |
|             | 上一頁(B)<br>下一頁(F)                   | Alt+向左鍵<br>Alt+向右鍵 |         | 首頁 / 璞玉發光 /                | / 線上報名         |            |            |        |        |        |          |
|             | 重新載入(R)                            | Ctrl+R             |         | 107年「<br>初選送(              | - 璞玉發光-台<br>牛表 | 全國藝術行      | 行銷活動_      | 」徵選作品  | ц<br>Ц |        |          |
|             | 另存新檔(A)<br>列印(P)                   | Ctrl+S<br>Ctrl+P   |         |                            |                |            |            | 查詢報名資料 |        |        |          |
|             | 投放<br>翻譯成中文(繁體)(T)                 | í.                 |         | 每人每類以1件                    | 為限,作品圖片上傳後不    | 「得更改,請確認   | 好作品圖片後再上的  | 專      |        |        |          |
|             | Adobe Acrobat                      | •                  |         | *作品名稱 (每人                  | 每類以1件為限,作品圖片   | 上傳後不得更改,   | 請確認好作品圖片後  | 後再上傳)  |        |        |          |
|             | 檢視網頁原始碼(V)<br>檢查(N)                | Ctrl+U             |         |                            |                |            |            |        |        |        |          |
|             |                                    | Curronneri         |         | *參加組別                      | 大車計會知          |            |            |        |        |        |          |
|             |                                    |                    |         | *參加類別                      |                |            |            |        |        |        |          |
|             |                                    |                    |         | ○國畫 ○西畫                    |                |            |            |        |        |        |          |
|             |                                    |                    |         | <sup>^</sup> 赊树<br>◎國畫類-水墨 | ◎國畫類-膠彩 ◎國畫類   | €-東方複合媒材 〔 | ○西畫類-油畫 ○西 | 副畫類-版畫 |        |        |          |
|             |                                    |                    |         | ◎西畫類-水彩<br>媒材(其他)          | ◎西畫類-粉彩 ◎西畫類   | ¶-平面複合媒材 《 | 〕其他        |        |        |        |          |
|             |                                    |                    |         |                            |                |            |            |        |        |        |          |
|             |                                    |                    |         | 若媒材選擇其任                    | 也,則此項必填        |            |            |        |        |        |          |